# Processing CD wavelength data using the AVIV software

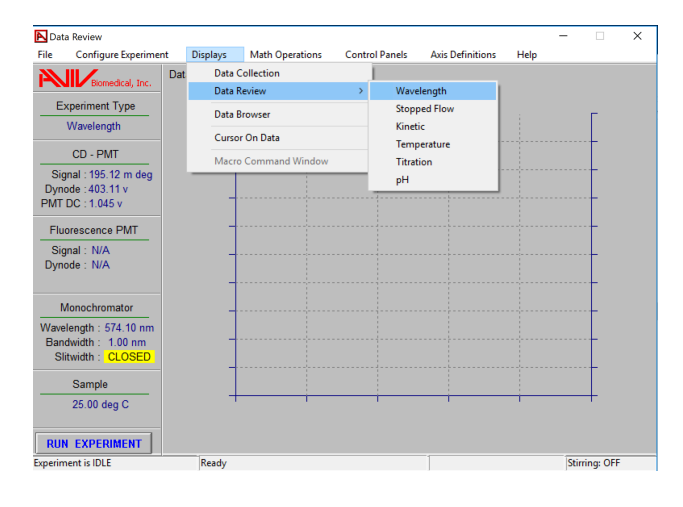

## 1) After data collection, navigate to the Data Review & Wavelength window:

Navigate to the multi-data set view:

| 🔁 Da    | ta Review            |                |                    |                |                  | -              | -       |         | ×    |
|---------|----------------------|----------------|--------------------|----------------|------------------|----------------|---------|---------|------|
| File    | Configure Experimen  | t Displays     | Math Operations    | Control Panels | Axis Definitions | Help           |         |         |      |
| 2       |                      | Data Review Di | splay : Wavelength |                | Left Axis Defi   | nition         |         |         |      |
| •       | biometical, Inc.     |                |                    |                | Left- Multi-D    | ata Set        |         |         |      |
| E       | Experiment Type      | _              |                    |                | Right Axis De    | finition       |         |         |      |
|         | Wavelength           |                |                    |                | Right- Multi-    | Data Set       |         |         |      |
|         | CD - PMT             | 1              |                    |                | Clear Left Axi   | s Definition   |         |         |      |
| Si      | ignal : 196.91 m deg | -              |                    |                | Clear Right A    | xis Definition |         |         |      |
| Dyr     | node : 402.25 v      |                |                    |                | Data Review      | Average        |         |         |      |
| PMT     | FDC : 1.045 v        | 1              |                    |                |                  |                |         |         | - 11 |
| EI.     | DMT                  | _              |                    |                | Data Collecti    | on Display Se  | lection | 1       |      |
|         | uorescence i- wit    |                |                    |                | Data Collecti    | on Average     |         |         | - 11 |
| Si      | gnal: N/A            | -              |                    |                | Save Data Op     | tions          |         |         |      |
| Dyr     | 10de : IN/A          |                |                    |                | Trace Color C    | onfiguration   |         |         |      |
|         |                      | 1              |                    |                |                  |                | _       |         | _    |
|         | Monochromator        | _              |                    |                |                  |                |         | Ļ       |      |
| Way     | elength : 574.10 nm  |                |                    |                |                  |                |         |         |      |
| Bar     | ndwidth: 1.00 nm     | -              |                    |                |                  |                |         | +       |      |
| S       | litwidth : CLOSED    |                |                    |                |                  |                |         | L       |      |
|         | Sample               |                |                    |                |                  |                |         |         |      |
|         | 25.00 deg C          | +              | 1                  | i              | i i              | 1              |         | t       |      |
| DII     |                      |                |                    |                |                  |                |         |         |      |
| NU      |                      |                |                    |                |                  |                |         | 0.55    |      |
| Experii | ment is IDLE         | Ready          |                    |                |                  |                | Stirri  | ng: OFF |      |

Select the "CD Signal" scans for averaging, for the sample and the buffer:

| 🔁 Data Review                                       | v                                                                                              |                                               |                    |                |                  |      | -     |          | $\times$ |
|-----------------------------------------------------|------------------------------------------------------------------------------------------------|-----------------------------------------------|--------------------|----------------|------------------|------|-------|----------|----------|
| File Confi                                          | gure Experiment                                                                                | Displays                                      | Math Operations    | Control Panels | Axis Definitions | Help |       |          |          |
|                                                     | Multi-Data Set Sele                                                                            | ection                                        | enlav : Mavalanath | ×              |                  |      |       |          |          |
| Experim<br>Wavel<br>CD -<br>Signal : 1              | Available Data Sets<br>AC22S 10mMF<br>Scan #1 CD S<br>Scan #1 Error<br>Scan #1 CD D            | 904 250511 #13<br>ignal                       | 19                 | ^              |                  |      |       | -        |          |
| Dynode : 4<br>PMT DC : 1<br>Fluoresce<br>Signal : 1 | Scan #2 CD S<br>Scan #2 Error<br>Scan #2 CD D<br>Scan #3 CD S<br>Scan #3 Error<br>Scan #3 CD D | ignal<br>ynode<br>ignal<br>ynode              |                    |                |                  |      |       |          |          |
| Monocl                                              | Data Review A<br>10 mMPO4 25<br>Scan #1 CD S<br>Scan #1 Eror<br>Scan #1 CD D                   | lverage Ave Re<br>0511 #138<br>Ignal<br>ynode | sults              | •              |                  |      |       |          |          |
| Bandwidth<br>Slitwidth                              |                                                                                                | ок –                                          | Cancel             |                |                  |      |       |          |          |
| Samp<br>25.00                                       | le<br>deg C                                                                                    | +                                             |                    |                |                  | -    |       | +        |          |
| RUN EXPE                                            | RIMENT                                                                                         |                                               |                    |                |                  |      |       |          |          |
| Experiment is ID                                    | DLE                                                                                            | Ready                                         |                    |                |                  |      | Stirr | ing: OFF |          |

Click "OK". They should now be displayed:

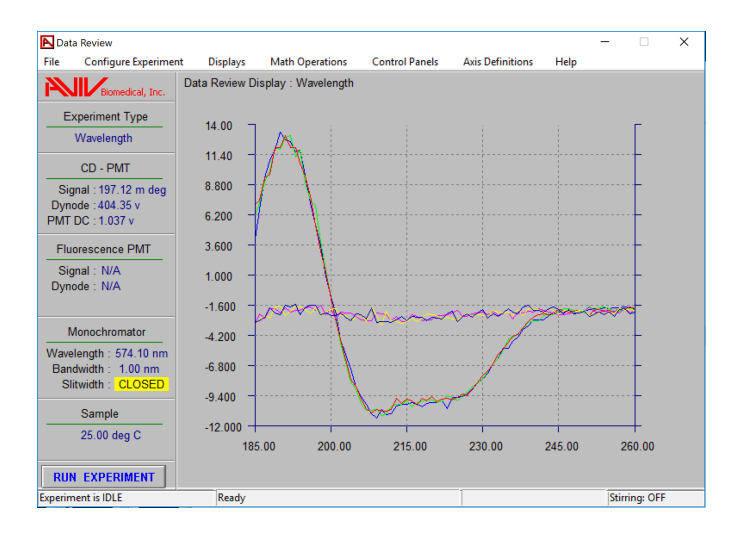

2) These sets of three scans need averaging to produce a single, mean scan for each of the samples, and the buffer. To do this, navigate as follows:

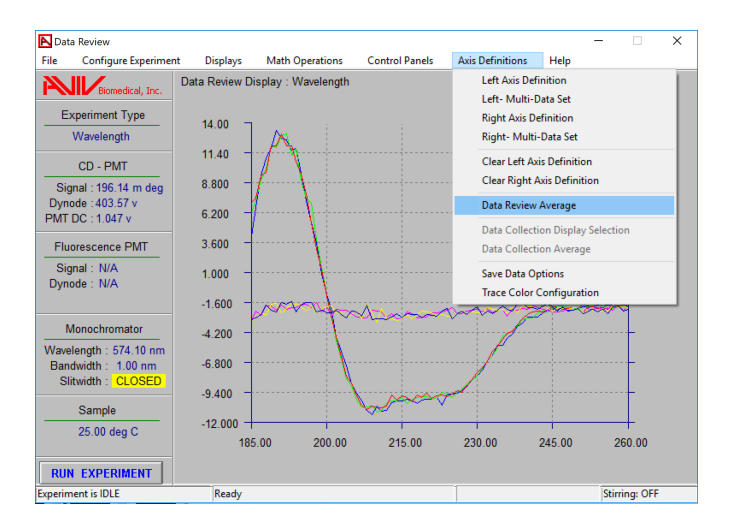

Select the three scans for the sample:

| Data Average                                                                                                    |                     | - |        | × |
|----------------------------------------------------------------------------------------------------|---------------------|---|--------|---|
| Left Axis Traces<br>□ = AC225 10mMPO4 250511 #139:Scan #1:CD Sig<br>□ = AC225 10mMPO4 250511 #139:Scan #2:CD Sig<br>□ = AC225 10mMPO4 250511 #139:Scan #3:CD Sig<br>■ 10 mMPO4 250511 #138:Scan #2:CD Signal<br>□ = 10 mMPO4 250511 #138:Scan #2:CD Signal | r Right Axis Traces |   |        |   |
| Resulting Data Set Experiment : Data Set :                                                                                                    |                     |   |        |   |
| Clear Average Trace                                                                                                    | Save Average Trace  |   | Return | ] |

Click "Average Selected Traces":

| Data Average            | - 🗆 X                 |
|-------------------------|-----------------------|
| Left Axis Traces        | 5                     |
| Resulting Data Set      | Data Review Average X |
| Average Selected Traces | Average Complete      |
| Save Average Trace      | ОК                    |

Dismiss the notification pop-up by clicking "OK". Click "Save Average Trace". The software will ask if you want to create a new experiment with the same name, but missing the # suffix. Click "Yes":

| Data Average                                                                                                    | - • ×                                                                                                    |
|----------------------------------------------------------------------------------------------------|----------------------------------------------------------------------------------------------------|
| Left Avis Traces                                                                                                    | Right Axis Traces         13.00         10.60           10.60         5.800         5.800                                                     |
| Resulting Data Set Experiment : AC225_10mMPO4_250511 Data Set : Ave Results Average Selected Traces Clear Average Trace Save | Create Experiment X<br>WARNING- The following experiment does NOT exist :<br>AC22S_10mMP04_250511<br>Do you want to create this experiment ?? |
| eg C -12.000                                                                                                    | Yes No                                                                                                    |

And dismiss the confirmation window that follows ("OK").

Now, as necessary, deselect the first set of scans and select the next for averaging:

| Data Average                                                                        |                     | - |        | × |
|-------------------------------------------------------------------------------------|---------------------|---|--------|---|
| Left Axis Traces                                                                    | □ Right Axis Traces |   |        |   |
| Resulting Data Set     Experiment : AC225_10mMPO4_250511     Data Set : Ave Results |                     |   |        |   |
| Average Selected Traces Clear Average Trace S                                       | ave Average Trace   |   | Return |   |

Repeat the averaging and saving as necessary until you have average scans saved for all your experiments.

**3) OPTIONAL:** If you wish to check these look OK, you can display them in the main window. First, remove the current, non-averaged, scans from the display:

| Nota Review                             |               |                     |                |                                  |                            | -             | ×   |
|-----------------------------------------|---------------|---------------------|----------------|----------------------------------|----------------------------|---------------|-----|
| File Configure Experime                 | nt Displays   | Math Operations     | Control Panels | Axis Definitions                 | Help                       |               |     |
| Biomedical, Inc.                        | Data Review D | isplay : Wavelength |                | Left Axis Defi<br>Left- Multi-D  | nition<br>ata Set          |               |     |
| Experiment Type<br>Wavelength           | 14.00         | A                   |                | Right Axis De<br>Right- Multi-   | finition<br>Data Set       |               |     |
| CD - PMT                                | 11.40 -       |                     |                | Clear Left Axi                   | s Definition               |               |     |
| Signal : 193.18 m deg                   | 8.800 -       | f                   |                | Clear Right A                    | xis Definitio              | n             |     |
| Dynode : 407.24 v                       | 6.200         | <u> </u>            |                | Data Review                      | Average                    |               |     |
| Fluorescence PMT                        | 3.600 -       |                     |                | Data Collectio<br>Data Collectio | on Display S<br>on Average | election      |     |
| Signal : N/A<br>Dynode : N/A            | 1.000 -       |                     |                | Save Data Op                     | tions                      |               |     |
|                                         | -1.600        | restration          | Ana            |                                  |                            |               | -11 |
| Monochromator<br>Wavelength : 574 10 nm | -4.200 -      |                     |                |                                  |                            |               |     |
| Bandwidth : 1.00 nm                     | -6.800 -      |                     |                |                                  |                            |               |     |
| Sitwidth : CLOSED                       | -9.400 -      |                     | where the      | 1                                |                            |               |     |
| 25.00 deg C                             | -12.000       | 5.00 200.00         | 215.00         | 230.00                           | 245.00                     | 260.00        |     |
| RUN EXPERIMENT                          |               |                     |                |                                  |                            |               |     |
| Experiment is IDLE                      | Ready         |                     |                |                                  |                            | Stirring: OFF |     |

## Then "Select ALL":

| Multi-Experiment Selector                                                                                                    | $\times$ |  |  |  |  |  |
|----------------------------------------------------------------------------------------------------|----------|--|--|--|--|--|
| Select Left Axis Traces to Clear                                                                                                    |          |  |  |  |  |  |
| <ul> <li>AC22S 10mMPO4 250511 #139:Scan #1:CD Signal</li> <li>AC22S 10mMPO4 250511 #139:Scan #2:CD Signal</li> </ul>                                                                                                    |          |  |  |  |  |  |
| AC22S 10mMPO4 250511 #139:Scan #3:CD Signal                                                                                                    |          |  |  |  |  |  |
| Image: Second # 1985.5call # 1985.5call # 1985. |          |  |  |  |  |  |
| ⊠ = 10 mMPO4 250511 #138:Scan #3:CD Signal                                                                                                    |          |  |  |  |  |  |
|                                                                                                    |          |  |  |  |  |  |
|                                                                                                    |          |  |  |  |  |  |
|                                                                                                    |          |  |  |  |  |  |
| Select ALL UN-Select ALL                                                                                                    |          |  |  |  |  |  |
| Clear Selected Traces Return                                                                                                    |          |  |  |  |  |  |
|                                                                                                    | -        |  |  |  |  |  |

And "Clear Selected Traces" (this doesn't delete them, just removes them from the display). Return to "Axis Definitions" -> "Left Multi Data Set"...

| —                                                                                                    |         |   |  |
|----------------------------------------------------------------------------------------------------|---------|---|--|
| File Configure Experiment Displays Math Operations Control Panels Axis Definition                       | ns Help |   |  |
| Multi-Data Seview Dienlay · Wavelength                                                                  |         |   |  |
| Experim<br>Wave Available Data Sets                                                                     |         | Г |  |
| 10mMP04 250511 #138           CD           Scan #1 CD Signal           Scan #1 Eror                     |         |   |  |
| Signal:1 □ Scan #1 CD Dynode<br>Dynode:4 □ Scan #2 CD Signal                                            |         |   |  |
| Boon #2 CD Dynode           Fluoresce           Scan #3 CD Signal           Scan #3 CD Signal           |         |   |  |
| Signal : I ☐ Scan #3 CD Dynode<br>Dynode : I ☐ Data Review Average Ave Results<br>AC225 10m/RPO4 250511 |         |   |  |
| I Ave Results           Monoci           10 mHPO4_250511           I Ave Results                        |         |   |  |
| Vavelength<br>Bandwidth OK Cancel Sittwidth                                                             |         |   |  |
| Sample                                                                                                  |         |   |  |
| 25.00 deg C                                                                                             | ì       |   |  |
| RUN EXPERIMENT                                                                                          |         |   |  |

Scroll to the bottom of the list to find the new averaged data sets you created:

And check all looks well with the data:

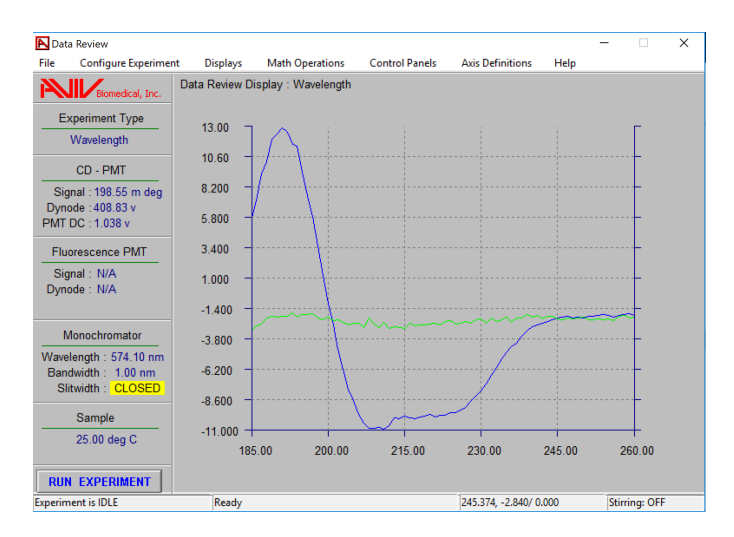

NB: A bug in the software generates an extra white trace that can be safely ignored, or deleted from view by double-clicking on it directly.

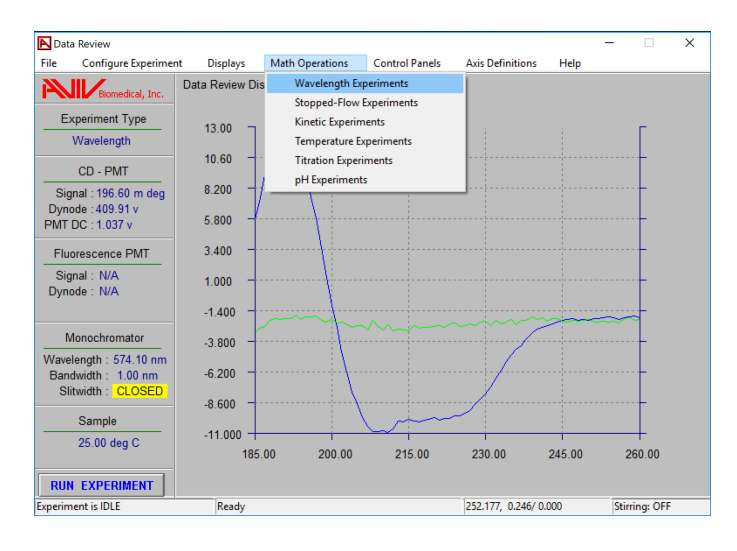

4) Now we have to subtract the buffer signal. Navigate as follows:

Click "Select Data Set A" and find your averaged sample scan:

| Math Operations                    | ×                 | Data Browser                                                                                                    | ×     |
|------------------------------------|-------------------|----------------------------------------------------------------------------------------------------|-------|
| Data Set A                         |                   | Multi-Experiment Selection Export Data Set                                                                                                    |       |
| Experiment Name:<br>Data Set Name: | Select Data Set A | Wavelength Experiment AC22S_10mMPO4_250511 : Ave Results Options                                                                                    | 7     |
| Operation or Constant              |                   | Select Luta Set                                                                                                    |       |
| Operation Constant                 |                   | Review Data Set         Image: Control 2:00:11 #158           Delete         Image: Control 2:00:11           Delete         Image: Control 2:00:11 |       |
| Data Set B                         |                   | Rename                                                                                                    |       |
| Experiment Name:<br>Data Set Name: | Select Data Set B | Read Data Set <- Disk                                                                                                    |       |
| Results                            |                   |                                                                                                    |       |
| Experiment Name:                   | Calculate         |                                                                                                    |       |
| Data Set Name:                     | Return            | Return File Name :                                                                                                    |       |
| Sample 11 000                      | -                 | Default Dataset Path: \\Mac\Home\Desktop\Biophysics\CD\data\KS Br                                                                                   | rowse |

Click "Select Data Set". Find "Subtract Data Sets" in the "Operation" drop-down menu:

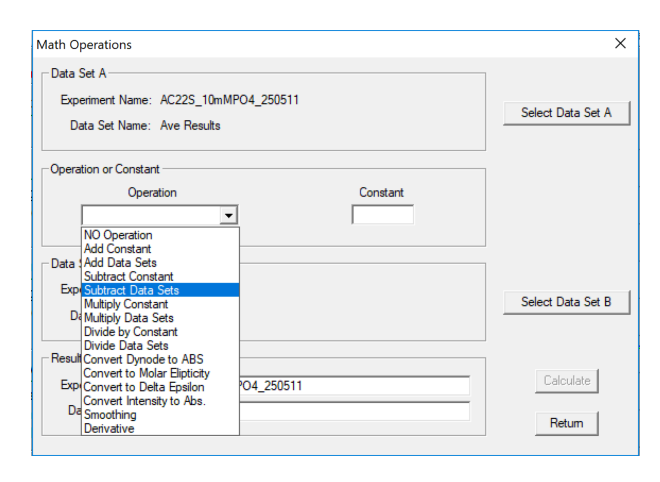

"Select Data Set B" (buffer) using the same procedure as for A:

| Math Operations                                                     | ×                 | Data Browser                |                                         | ×     |
|---------------------------------------------------------------------|-------------------|-----------------------------|-----------------------------------------|-------|
| Data Set A                                                          |                   | Multi-Experiment Selection  | Export Data Set                         |       |
| Experiment Name: AC22S_10mMPO4_250511<br>Data Set Name: Ave Results | Select Data Set A | Wavelength Experiment       | 10 mMPO4_250511 : Ave Results           | 1     |
| Operation or Constant                                               |                   | Select Data Set             | AC22S 10mMPO4 250511 #139               |       |
| Operation Constant Subtract Data Sets                               |                   | Review Data Set             |                                         |       |
|                                                                     |                   | Delete                      | Ave Results                             |       |
| Data Set B                                                          |                   | Rename                      |                                         |       |
| Experiment Name:<br>Data Set Name:                                  | Select Data Set B | Read Data Set <- Disk       |                                         |       |
| Results                                                             |                   | Save Data Set -> Disk       |                                         |       |
| Experiment Name: AC22S_10mMPO4_250511                               | Calculate         |                             |                                         |       |
| Data Set Name:                                                      | Return            | Return                      | File Name :                             |       |
| Sample 11 000                                                       | ~                 | Default Dataset Path: \\Mac | Home \Desktop \Biophysics \CD \data \KS | rowse |

"Experiment Name" is automatically taken from A. The "Data Set Name" will be the column heading within the file. Name it something explicit like "minus buffer", and click "Calculate".

| Math Operations                                                                                                    | ×                 | elp                               |                                                                               |
|----------------------------------------------------------------------------------------------------|-------------------|-----------------------------------|-------------------------------------------------------------------------------|
| Data Set A<br>Experiment Name: AC22S_10mMPO4_250511<br>Data Set Name: Ave Results                                                                          | Select Data Set A | Г                                 | arch cds                                                                      |
| Operation or Constant     Operation     Constant     Subtract Data Sets     Data Set 8     Experiment Name: 10 mMP04_250511     Data Set Name: Ave Results | Select Data Set B | Data Set Operations               | AMC File<br>Text Doct<br>Applicatio<br>GID File<br>Help file<br>PDE File<br>X |
| Results         Experiment Name:       AC22S_10mMPO4_250511         Data Set Name:       minus buffer                                                      | Calculate         | Calculation Com<br>Data Set saved | plete                                                                         |

The data are saved automatically (dismiss the notification pop-up). Repeat as necessary, changing Data Set A as appropriate for all your samples. When you have subtracted the buffer from all your sample scans, you can dismiss the Math Operations window by clicking "Return", or continue straight to 5).

If you want to check these scans look OK, you can repeat step 3, this time selecting the "minus buffer" scans for display.

#### 5) Almost all published CD wavelength data has been subjected to a

**smoothing operation** (usually a sliding polynomial) and therefore we recommend you do the same. It doesn't improve the data quality *per se* but does remove visually-distracting high-frequency noise components.

Return to "Math Operations" -> "Wavelength", and select your "minus buffer" data for A:

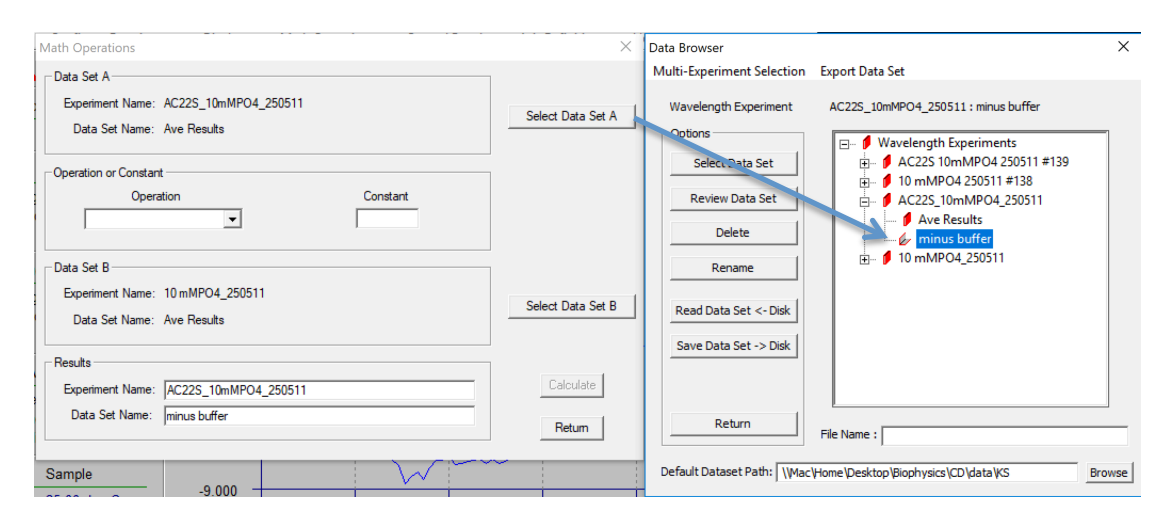

This time select "Smoothing" from the drop-down menu:

| Math Operations                                                                                                    | ×                 |
|----------------------------------------------------------------------------------------------------|-------------------|
| │ Data Set A -<br>Experiment Name: AC22S_10mMPO4_250511<br>Data Set Name: minus buffer                                                                                             | Select Data Set A |
| Operation or Constant<br>Operation Constant                                                                                                    |                   |
| Smoothing  NO Operation Add Constant Data Add Data Sets Subtract Constant Exp Subtract Data Sets In Multiply Constant Dt Multiply Constant Dt Wute by Constant Dt Work by Constant | Select Data Set B |
| Divide Data Sets Result Convect by Molar Elipticity Convect to Molar Elipticity Exep Convect to Deta Epsilon Convect Intensity to Abs. De Granothing Derivative                    | Calculate         |

For the Data Set Name, choose something explicit such as "minus buffer smooth". I also like to rename the Experiment to create a new one with the suffix "final" so that I end up with a single column of *y* values, which is easier for e.g. importing into Dichroweb or Excel:

| Math Operations                             | ~                 |
|---------------------------------------------|-------------------|
| Math Operations                             | ^                 |
| Data Set A                                  | ]                 |
| Experiment Name: AC22S_10mMPO4_250511       | Select Data Set A |
| Data Set Name: minus buffer                 |                   |
| Operation or Constant                       | ]                 |
| Operation Constant                          |                   |
| Smoothing                                   |                   |
| Data Set B                                  | ]                 |
| Experiment Name: 10 mMPO4_250511            |                   |
| Data Set Name: Ave Results                  | Select Data Set B |
| Results                                     | ]                 |
| Experiment Name: AC22S_10mMPO4_250511 final | Calculate         |
| Data Set Name: minus buffer smooth          |                   |
| ,                                           | Return            |
|                                             |                   |

Clicking "Calculate" will then ask if you wish to create a new experiment. Click "Yes", and a new window describing the smoothing operation will be displayed:

| Data Set A<br>Experiment Name: AC22S_10mN                                                                                       | IPO4_250511                                                                                                    | Select | : Data Set A      |
|----------------------------------------------------------------------------------------------------|----------------------------------------------------------------------------------------------------|--------|-------------------|
| Data Set Name: minus buffer                                                                                                    | Smoothing                                                                                                    | ×      |                   |
| Operation or Constant     Operation     Smoothing     Data Set B     Experiment Name: 10 mMP04_2     Data Set Name: Ave Results | Smoothing Option<br>Manual Smoothing C Automatic Smoothing<br>Degree : 2<br>Window Width : 11<br>(must be ODD)<br>Number of data points in Data Set : 76<br>Save Residuals as a Data Set | othing | : Data Set B      |
| Results<br>Experiment Name: AC22S_10m1<br>Data Set Name: minus buffer s                                                         | Smooth Data Set Cance                                                                                                    | 4      | alculate<br>Retum |

The options displayed are the default, and work well in the majority of cases so there is no need to change them. Click "Smooth Data Set" and dismiss the next two pop-ups that have the  $D_2/S_2$  value<sup>§</sup>, and the saved notification.

 $D_2/S_2$  is a measure of the randomness of the residuals and should be close to 2; use "Automatic Smoothing" to optimise the smoothing parameters using this criterion.

Repeat step 3 if you wish to view your final, averaged, buffer-subtracted and smoothed data.

6) Your processed data is NOT SAVED AUTOMATICALLY, but it is easy to do on exiting the software. Go to File -> Terminate CDS Program, and click "OK". A list of your unsaved processed data will appear. Click "Select ALL" and make sure everything you wish to save is highlighted in blue before clicking "Save Selected Experiments":

| Multi-Experiment Selector                                                                                                    | ×  |
|----------------------------------------------------------------------------------------------------|----|
| The following experiments contain data NOT saved to the<br>hard drive. Terminating will cause the data to be lost.<br>Select Cancel to prevent terminating. |    |
| 10 mMPO4_250511<br>AC22S_10mMPO4_250511<br>AC22S_10mMPO4_250511 final                                                                                       |    |
|                                                                                                    |    |
|                                                                                                    |    |
|                                                                                                    |    |
| Data Set Path           \\Mac\Home\Desktop\Biophysics\CD\data\KS         Brows                                                                              | se |
| Select ALL UN-Select ALL Cancel                                                                                                    |    |
| Save Selected Experiments Terminate                                                                                                    |    |

Click "OK" when the various notifications appear. All your processed data will now be saved in the same directory as your original experiments (the difference being the raw data has a # suffix). The software will terminate automatically a few seconds after this process has completed.

## **Further points to note:**

- "Math Operations" also has functionality for converting your acquired data in millidegrees (the unit produced by Aviv) to molar ellipticity, and for taking the derivative of thermal melt curves, which is a quick method to estimate T<sub>m</sub>.
- To compare CD spectra of different proteins, they are usually normalized to the number of peptide bonds present in each sample (mean residue ellipticity, Θ):

 $\Theta_{mre}(\lambda)$  (usually expressed in deg . cm<sup>2</sup> . dmol<sup>-1</sup>) = millidegrees / {(AAs - 1) \* concentration (M) \* cell pathlength (cm) \* 10}

Further fitting and post-processing (including the conversion above) can be carried out using Dichroweb, for which you need to apply for a personal user account:

http://dichroweb.cryst.bbk.ac.uk/html/home.shtml

Katherine Stott 17th October 2017